# **Wireless-N Broadband AP / Router**

**Quick Installation Guide** 

Version 1.3

# **Table of Contents**

## English

| 1. | Before Installation                       | .2 |
|----|-------------------------------------------|----|
| 2. | Hardware Installation                     | .3 |
| 3. | Configure your computer's TCP/IP Settings | .4 |
| 4. | Configure your AP                         | .7 |

# **1. Before Installation**

Thank you for purchasing the Wireless 11n AP Router. This guide will help you set-up and configure your AP with easy-to-follow instructions. For more detailed or advanced settings, please refer to the User Manual on the CD-ROM.

#### Package Contents

Please make sure you have the following in the box:

- WRTR-501 Wireless-N Broadband AP Router
- Multi-Language Quick Installation Guide
- User Manual CD-ROM
- Three dipole 2dBi RSMA detachable Antennas
- AC/DC Power Adapter
- RJ-45 Cat.5 UTP Cable
- Warranty Card

**Note**: if anything is missing, please contact your vendor

### 2. Hardware Installation

- 1. Power off your network devices.
- 2. Locate an optimum location for the AP. The best place for the AP is usually at the center of your wireless network, with line of sight to all of your wireless devices.
- 3. Adjust the antennas. Normally, higher location of your AP may get better performance.
- 4. Using a standard Ethernet network cable, connect to the AP's Ethernet port to your local network.
- 5. Connect the AC power adapter to the AP's Power port. Then connect the other end to an electrical outlet. Only use the power adapter supplied with the AP. Use of a different adapter may cause product damage.
- 6. The Hardware installation is completed. Please refer to the following content or user guide for AP configuration.

#### Verify Hardware LED status

Verify the following LED lights are on:

**Power:** The Power LED lights up and will keep while the AP is powered on.

Security (orange): WPS encryption is work or not.

**Wireless:** When wireless is available, this led lights. When transmit or receive the data, this led is blinking.

Router: When Router is working as "Router", this LED light

**DIAG(red):** When FW updating or system is abnormal, it will light

Internet: The Internet LED flashes when there is a successful Internet connection.

**LAN:** The LAN LED lights up when Ethernet port of AP was connected to LAN. When the LED is flashing it indicates the network activity over that port.

# **3. Configure your computer's TCP/IP Settings**

### Windows 2000/XP

- 1. Click **Start**; click **Settings** and then click on the **Control Panel**.
- 2. Double-Click the Network Connection icon.
- 3. Right-Click on the Local Area Connection icon and then click on Properties. The Local Area Connection Properties windows will appear.

| 🗿 3Com EtherL                 | ink XL 10/100 PCI F                  | For Complete PC Manag |
|-------------------------------|--------------------------------------|-----------------------|
| is connection us              | es the following item:               | Configure             |
| 🛛 🚚 QoS Pack<br>🖉 🔭 AEGIS Pro | et Scheduler<br>itocol (IEEE 802.1x) | v2.3.1.9              |
| 🛾 🐨 Internet Pr               | otocol (TCP/IP)                      |                       |
|                               |                                      | >                     |
| Install                       | Uninstall                            | Properties            |
| escription                    |                                      |                       |
|                               |                                      |                       |
|                               |                                      |                       |

- 4. Under the **General** Configuration Tab, locate and select **TCP/IP** with the corresponding network card, then click **Properties**. The Internet Protocol (TCP/IP) Properties window will appear.
- Click on Use the following IP Address and enter IP Address: 192.168.1.10 Subnet Mask: 255.255.255.0 Default gateway: 192.168.1.1

| ou can get IP settings assigned<br>nis capability. Otherwise, you ne<br>ne appropriate IP settings. | automatically if your network supports<br>ed to ask your network administrator for |
|----------------------------------------------------------------------------------------------------|------------------------------------------------------------------------------------|
| Obtain an IP address autom                                                                          | atically                                                                           |
| Use the following IP addres                                                                         | S:                                                                                 |
| IP address:                                                                                         | 192.168.1.10                                                                       |
| Subnet mask:                                                                                        | 255 . 255 . 255 . 0                                                                |
| Default gateway:                                                                                    |                                                                                    |
| Obtain DNS server address                                                                           | automatically                                                                      |
| Use the following DNS serv                                                                          | er addresses:                                                                      |
| Preferred DNS server:                                                                               | · · ·                                                                              |
| Alternate DNS server:                                                                               | 2 2 2                                                                              |
| Alternate DNS server:                                                                               | Advanc                                                                             |

6. Now your computer is ready to access and configure the AP.

### Windows VISTA

1. Click Start → Control Panel, then Network and Internet → Manage network connections.

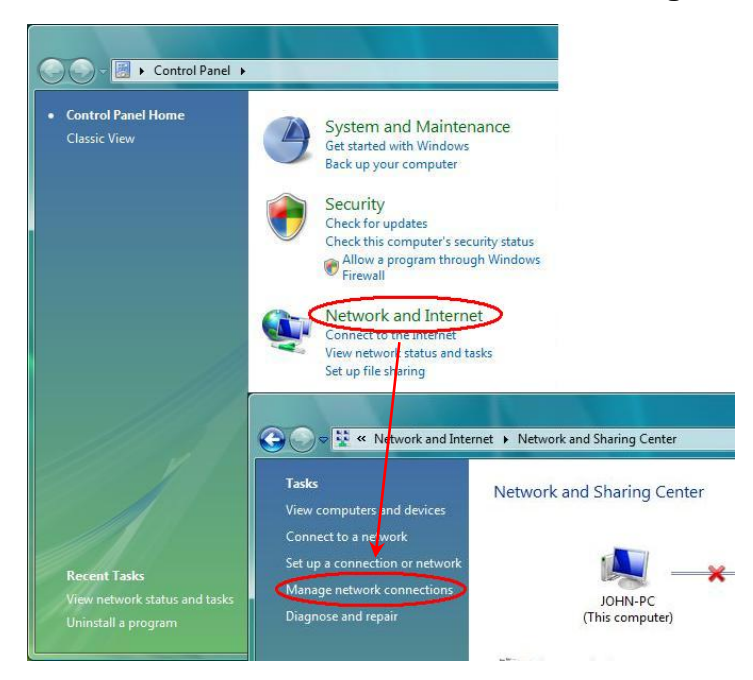

- 2. Right-Click on the Local Area Connection icon and then click on Properties. The Local Area Connection Properties windows will appear.
- Under the Networking Configuration Tab, locate and select Internet Protocol Version4 (TCP/IPv4) with the corresponding network card, then click Properties. The Internet Protocol (TCP/IP) Properties window will appear.

| Connect using:                                                      |                                                                             |                                                                                                    |
|---------------------------------------------------------------------|-----------------------------------------------------------------------------|----------------------------------------------------------------------------------------------------|
| Realtek RTL8                                                        | 168/8111 Family PCI-E                                                       | Gigabit Ethemet NIC                                                                                                    |
|                                                                     |                                                                             | Configure                                                                                                    |
| This connection uses                                                | s the following items:                                                      |                                                                                                    |
| Client for Mi                                                       | crosoft Networks                                                            |                                                                                                    |
| QoS Packe                                                           | t Scheduler                                                                 |                                                                                                    |
| File and Prin                                                       | ter Sharing for Microsof                                                    | ft Networks                                                                                                    |
| Internet Pro                                                        | tocol Version 6 (TCP/IP                                                     | V6)                                                                                                    |
| ✓ ▲ Link-Laver 3                                                    | Topology Discovery Mar                                                      | pper I/O Driver                                                                                                    |
| 🗹 🔺 Link-Layer                                                      | Fopology Discovery Res                                                      | sponder                                                                                                    |
|                                                                     |                                                                             | 1999 - 1999 - 1999 - 1999 - 1999 - 1999 - 1999 - 1999 - 1999 - 1999 - 1999 - 1999 - 1999 - 1999 - 1999 - 1999 -<br>1999 - 1999 - 1999 - 1999 - 1999 - 1999 - 1999 - 1999 - 1999 - 1999 - 1999 - 1999 - 1999 - 1999 - 1999 - 1999 -<br>1999 - 1999 - 1999 - 1999 - 1999 - 1999 - 1999 - 1999 - 1999 - 1999 - 1999 - 1999 - 1999 - 1999 - 1999 - 1999 - |
| I <u>n</u> stall                                                    | <u>U</u> ninstall                                                           | P <u>r</u> operties                                                                                                    |
| Construction of the second second                                   |                                                                             |                                                                                                    |
| Description                                                         | 10 1 141 10                                                                 | otocol. The default                                                                                                    |
| Description<br>Transmission Cont                                    | rol Protocol/Internet Pro                                                   | A MARKED AND A STATE OF A DECKS                                                                                                    |
| Description Transmission Cont wide area network across diverse inte | roi Protocol/Internet Pro<br>protocol that provides<br>arconnected networks | communication                                                                                                    |

- Click on Use the following IP Address and enter IP Address: 192.168.1.10 Subnet Mask: 255.255.255.0 Default gateway: 192.168.1.1
- 5. Now your computer is ready to access and configure the AP.

<u>NOTE</u>: The default IP address setting for the AP is a class C IP address (**192.168.1.1** / **255.255.255.0**). Please make sure that the current workstation is following the class C IP address range, from 192.168.1.2 to 192.168.1.254

## 4. Configure your AP

- 1. Open your web browser, type http://192.168.1.1 in the Address bar, and press Enter.
- An authentication window will appear. Enter the username and password, and then click OK. By default, please leave blank in username and type admin in password.

| <b>R</b>   |   | RA                                                                                                    |
|------------|---|----------------------------------------------------------------------------------------------------|
| 20 -       |   |                                                                                                    |
| User name: | £ | ~                                                                                                    |
| Password:  |   |                                                                                                    |
|            |   | and the second second se |

3. Turn to the Wireless Section; here you may select a different channel, SSID or enable Security if it is necessary.

| MIMO                    |                             |                      | Arrass             | Applications &  |                      |                |
|-------------------------|-----------------------------|----------------------|--------------------|-----------------|----------------------|----------------|
|                         | Setup Wireles               | s Security           | Restrictions       | Gaming          | Administration       | Status         |
| Wireless GN             | Basic Wireless Settings   W | íreless Security 📔 ٧ | ireless MAC Filter | Advanced Wirele | ss Settings  Wireles | s WDS Settings |
| Basic Wireless Settings |                             |                      |                    |                 |                      |                |
|                         | Wireless:                   | ● Enabled ○ Disa     | bled               |                 | Help                 |                |
|                         | Network Mode:               | Wireless-N Only 🔽    | 1                  |                 |                      |                |
|                         | Network Name(SSID):         | spur                 |                    |                 |                      |                |
|                         | Radio Band                  | Wide - 40MHz Chanr   | nel 🗸              |                 |                      |                |
|                         | Channel                     | 6 2 437GHz           |                    |                 |                      |                |
|                         | Charline.                   | 0-2.457012           |                    |                 |                      |                |
|                         | Ext Channel:                | 2                    |                    |                 |                      |                |
|                         | SSID Broadcast:             | Enabled O Disal      | bled               |                 |                      |                |
|                         | WPS:                        | 🖲 Enabled 🔘 Disa     | bled               |                 |                      |                |
|                         | PIN Code of client:         | 1                    | Connect            |                 |                      |                |
|                         |                             |                      |                    |                 |                      |                |
|                         |                             |                      |                    |                 |                      |                |
|                         |                             |                      |                    |                 |                      |                |
|                         |                             |                      |                    |                 |                      |                |
|                         |                             | Save                 | Settings Ca        | incel Changes   |                      |                |

4. Click "Save Settings" button to finish the Setup if you have something change. The following screen would appear to notify you the system is rebooting. All changes will be taken effect while reboot procedure is completed.

Your changes have been saved. System Rebooting...Please wait...

5. When the AP reboot procedure is completed, you may change the TCP/IP properties of this computer. Select the "Obtain an IP address automatically" instead of "Use the following IP Address " item if your local network has DHCP server service to assign IP address for your wireless client. This step will set your computer as DHCP client and get IP from your DHCP server via AP.

If there is no DHCP server in your network, then you should assign one proper IP address manually to fit your network IP subnet.

- 6. For DHCP client, using following command to check if your computer already got IP address.
  - Win2000, WinXP, WinVISTA: type the "ipconfig " on your windows Command Prompt.

Once you got the IP address, subnet mask and default gateway, that means your computer already connected to local network.

For detail configuration of this AP, please refer to the CD-ROM.

#### Federal Communication Commission Interference Statement

This equipment has been tested and found to comply with the limits for a Class B digital device, pursuant to Part 15 of the FCC Rules. These limits are designed to provide reasonable protection against harmful interference in a residential installation. This equipment generates, uses and can radiate radio frequency energy and, if not installed and used in accordance with the instructions, may cause harmful interference to radio communications. However, there is no guarantee that interference will not occur in a particular installation. If this equipment does cause harmful interference to radio or television reception, which can be determined by turning the equipment off and on, the user is encouraged to try to correct the interference by one of the following measures:

- Reorient or relocate the receiving antenna.
- Increase the separation between the equipment and receiver.
- Connect the equipment into an outlet on a circuit different from that to which the receiver is connected.
- Consult the dealer or an experienced radio/TV technician for help.

This device complies with Part 15 of the FCC Rules. Operation is subject to the following two conditions: (1) This device may not cause harmful interference, and (2) this device must accept any interference received, including interference that may cause undesired operation.

FCC Caution: Any changes or modifications not expressly approved by the party responsible for compliance could void the user's authority to operate this equipment.

#### **IMPORTANT NOTE:**

#### FCC Radiation Exposure Statement:

This equipment complies with FCC radiation exposure limits set forth for an uncontrolled environment. This equipment should be installed and operated with minimum distance 20cm between the radiator & your body.

This transmitter must not be co-located or operating in conjunction with any other antenna or transmitter.

The MXP802NRTR ( FCC ID: UNH-MXP802NRTR ) is limited in CH1~CH11 for 2.4 GHz by specified firmware controlled in U.S.A.